## NorthShoreConnect / Scheduling a TytoCare Visit

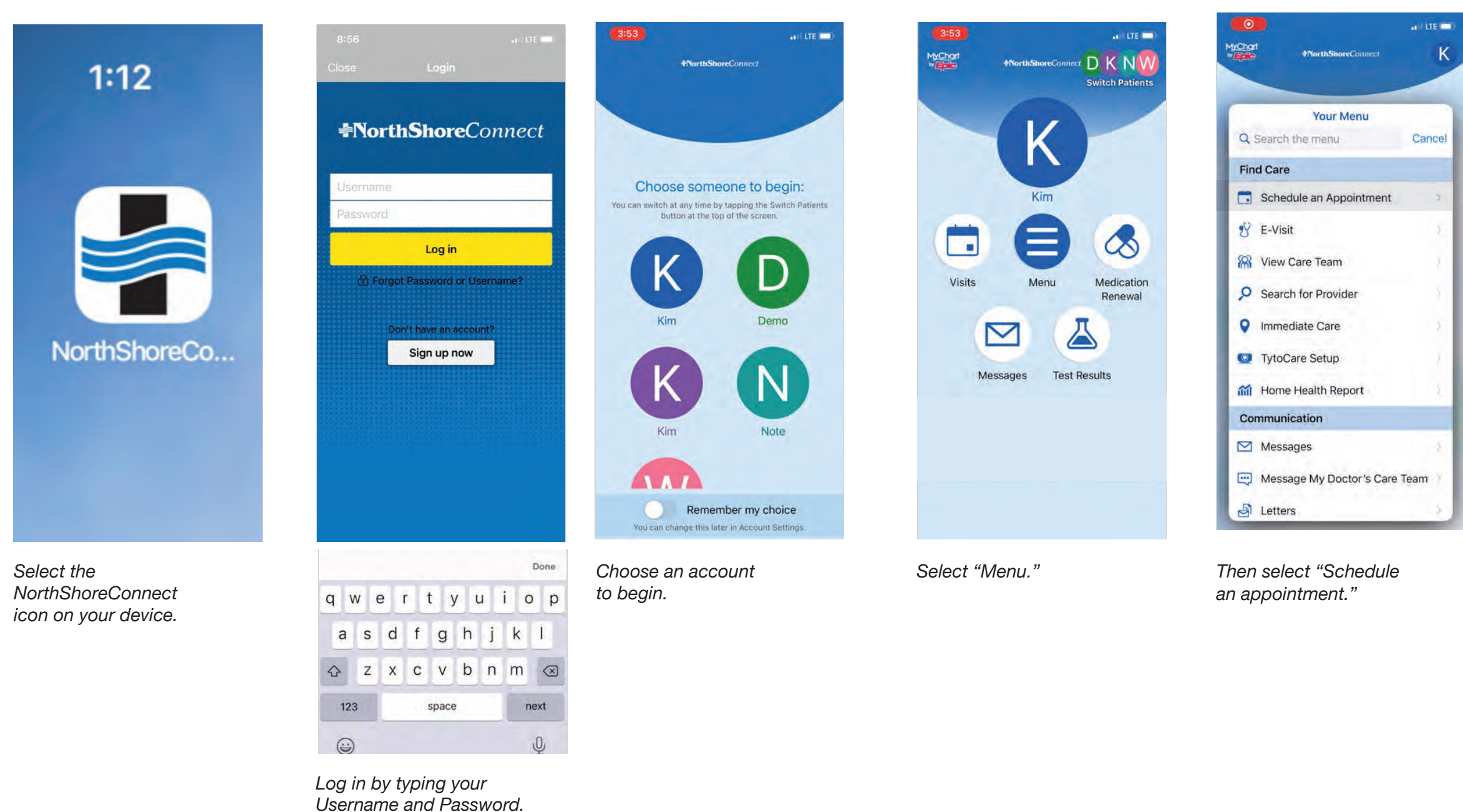

| 10.11               | 1                                                                         | Care and   |
|---------------------|---------------------------------------------------------------------------|------------|
|                     | K Schedule Appointment                                                    | Close      |
| SCHED               | ULE WITH A SPECIFIC PROVIDER                                              |            |
| 0                   | Ilbawi, Nadim M., MD<br>Primary Care Provider<br>Family Medicine          | ÷          |
| ø                   | Bowen, Marchele A., MD<br>Family Medicine                                 | 4          |
|                     | Freedman, Neil S., MD<br>Pulmonary/Critical Care                          | <b>→</b>   |
|                     | Gafni-Kane, Adam, MD<br>Urogynecology                                     | <i>→</i>   |
| ۲                   | Giacomo, Daniel A., MD<br>General Adult Psychiatry                        | ÷          |
|                     | Hirsch, Emmet, MD<br>Obstetrics/Gynecology                                | ÷          |
| 0                   | Jacobs, Megan S., MD<br>Endocrinology/Metabolic D                         | ÷          |
| •                   | Lerner, David J., MD<br>Internal Medicine                                 | <i>→</i>   |
| 0                   | Paul, Joya, MD<br>Neurology                                               | ÷          |
| 1                   | Pliskin, Toni A., LCSW<br>Individual & Relational Psychotherapy           | ÷          |
| 0                   | Poland, Timothy J., MD<br>Family Medicine                                 | ÷          |
| Ø                   | Revis, John Mark, MD<br>Internal Medicine                                 | ÷          |
| 0                   | Schaefer, Kimberly P., MD<br>Internal Medicine                            | ÷          |
| 1                   | Sheinman, Marc Daniel, DO<br>Gastroenterology                             | ÷          |
| 9                   | Thomas, Susan M., MD<br>Internal Medicine                                 | ÷          |
| 0                   | Ujiki, Michael B., MD<br>Gastrointestinal and General Surgery             | ÷          |
| TELL US<br>Choose a | S WHY YOU'RE COMING IN                                                    | ntment.    |
| Primar<br>A gener   | y Care Physician Visit - Adult<br>al visit with your healthcare provider. | ÷          |
| Gynec               | ology or Obstetrics Physician Visi                                        | <b>i</b> → |
| Specia              | lty Physician Visit - Adult                                               | ÷          |
| Other               | Tests and Services                                                        | ÷          |

Scroll to the bottom of the page, bypassing the list of physicians for now. Select "TytoCare Video Visit."

## NorthShoreConnect / Scheduling a TytoCare Visit

| K Schedul                                                                                                    | e Appointment Close                                                       |                                                                                                    |                                                                            |                                                                                                    |                                                                                                    |                                               |                           |                                                                                                    |
|----------------------------------------------------------------------------------------------------|---------------------------------------------------------------------------|----------------------------------------------------------------------------------------------------|----------------------------------------------------------------------------|----------------------------------------------------------------------------------------------------|----------------------------------------------------------------------------------------------------|-----------------------------------------------|---------------------------|----------------------------------------------------------------------------------------------------|
| <b>€</b> &                                                                                                    |                                                                           |                                                                                                    |                                                                            |                                                                                                    |                                                                                                    |                                               |                           |                                                                                                    |
| Specialty Physician Visi                                                                                                    | it - Adult →                                                              |                                                                                                    |                                                                            |                                                                                                    |                                                                                                    |                                               |                           |                                                                                                    |
| Other Tests and Service                                                                                                    | es $\rightarrow$                                                          |                                                                                                    |                                                                            |                                                                                                    |                                                                                                    |                                               |                           |                                                                                                    |
| Flu Shot<br>Schedule an appointment fo                                                                                           | in a flu shot. $\rightarrow$                                              |                                                                                                    |                                                                            |                                                                                                    |                                                                                                    |                                               |                           |                                                                                                    |
| Pre Surgical/Procedure                                                                                                    | COVID Testing $\rightarrow$                                               |                                                                                                    |                                                                            |                                                                                                    |                                                                                                    |                                               |                           |                                                                                                    |
| COVID Vaccine                                                                                                    | ÷                                                                         |                                                                                                    |                                                                            |                                                                                                    |                                                                                                    |                                               |                           |                                                                                                    |
| COVID-19 Antibody Tes                                                                                                    | sting (Serology) $\rightarrow$                                            |                                                                                                    |                                                                            |                                                                                                    |                                                                                                    |                                               |                           |                                                                                                    |
| Tytocare Video Visit<br>Enhanced telehealth for pati<br>TytoCare medical kit                                                     | ients who have the $	imes$                                                |                                                                                                    |                                                                            | PLEASE MAKE A SELEC                                                                                                    | CTION.                                                                                                    |                                               |                           | PLEASE MAKE A SELECTION                                                                                                    |
| PLEASE MAKE A SELEC                                                                                                    | TION                                                                      | PLEASE MAKE A SELEC                                                                                                    | TION                                                                       | *Out of State Informa                                                                                                    | ation:<br>gree that in order to                                                                                                    |                                               |                           | *TytoCare Information:<br>Once you have scheduled your app<br>proceed to complete eCheck-in to<br>your insurance has recently change<br>888-364-6400, option 5, prior to c                                    |
| * Tytocare Device Infor<br>In order to complete and<br>you must have purchased<br>Device. Learn more at<br>northshore.org/TytoCa | rmation:<br>enhanced telehealth visit,<br>d and received a TytoCare<br>re | * Tytocare Device Infoi<br>In order to complete and<br>you must have purchase<br>Device. Learn more at<br>northshore.org/TytoCa | rmation:<br>enhanced telehealth visit,<br>d and received a TytoCare<br>are | NorthShore provide<br>within the State of I<br>of my visit. I unders<br>required to attest to<br>beginning of my visi<br>confirm my location | r, I must be located<br>llinois during the course<br>tand that I will be<br>o my location at the<br>it and if I am unable to<br>i is within Illinois, my | PLEASE MAKE A SELEC<br>*What type of visit we | DTION<br>Duld you like to | eCheck-in.<br>Virtual visit coverage continues to I<br>insurance plans regularly. We recor<br>your insurance provider to determin<br>appointments are covered under yo<br>plan. Please note that payors who c |
| I have purchased<br>and received a Tyto-                                                                                         | I do not have a Tyto-<br>Care device at this                              | Lhave purchased<br>and received a Tyto-                                                                                         | I do not have a Tyto-<br>Care device at this                               | telehealth visit will I<br>converted to a telep<br>Acknowledge                                                                               | be cancelledor<br>bhone visit.                                                                                                    | Educational Visit                             | Immediate Care Visit      | may not cover for all types of appoint<br>non-covered services are the finant<br>of the patient. Please note a co-pay<br>virtual visit.                                                                       |
| Care Device                                                                                                    | time                                                                      | Care Device                                                                                                    | time                                                                       |                                                                                                    | state                                                                                                    | Pediatri                                      | c Sick Visit              | Acknowledge                                                                                                    |
| A list of questic<br>Please read ead                                                                                             | ons will appear.<br>ch carefully.                                         | Answer questic<br>"I have purchas<br>received a Tyto                                                                            | on one with<br>sed and<br>Care Device "                                    | Answer quest<br>"Acknowledge                                                                                                    | ion two with<br>ə."                                                                                                    | Answer quest<br>"Educational \                | ion three with<br>/isit." | Answer question fou<br>with "Acknowledge."                                                                                                    |
|                                                                                                    |                                                                           | Then Select "C                                                                                                    | Continue."                                                                 | Select "Contir<br>At this time yo                                                                                                    | nue."<br>ou may only                                                                                                    | Select "Contir                                | nue."                     | Select "Continue."                                                                                                    |

use the device in IL.

oointment, please limit delays. If ed, please call completing

be updated by mmend calling ine if virtual our insurance cover virtual visits intments. Any ncial responsibility ay may apply for a

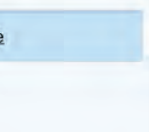

ır

## NorthShoreConnect / Scheduling a TytoCare Visit

| К                                          | Schedule /                               | Appointmen                         | t Close       |
|--------------------------------------------|------------------------------------------|------------------------------------|---------------|
| Edit                                       | Edit                                     | Ð                                  |               |
| PLEASE CHOC<br>BELOW, APPO<br>JP TO 18 MON | DSE YOUR PI<br>INTMENTS I<br>NTHS IN ADV | REFERRED T<br>MAY BE SCH<br>/ANCE, | IME<br>EDULED |
| Search op                                  | tions                                    |                                    | ~             |
| Tuesday S                                  | eptember                                 | 28, 2021                           |               |
| 8:00 AM                                    | 8:15 A                                   | M 8:30                             | AM            |
| 8:45 AM                                    | 9:00 A                                   | M 9:15                             | АМ            |
| 9:30 AM                                    | 9:45 AI                                  | M 10:00                            | MA 0          |
| 10:15 AM                                   | 10:30 A                                  | M 10:45                            | 5 AM          |
| 11:00 AM                                   | 11:15 A                                  | м 11:30                            | AM            |
| 11:45 AM                                   | 12:00 P                                  | M 12:15                            | 5 PM          |
| 12:30 PM                                   | 12:45 P                                  | м 1:00                             | PM            |
| 1:15 PM                                    | 1:30 PM                                  | 1:45                               | РМ            |
| 2:00 PM                                    | 2:15 PM                                  | 4 2:30                             | PM            |
| 2:45 PM                                    | 3:00 PI                                  | M 3:15                             | РМ            |
| 3:30 PM                                    | 3:45 PI                                  | M 4:00                             | PM            |
| 4:15 PM                                    | 4:30 PI                                  | м                                  |               |
| Wednesda                                   | y Septemb                                | oer 29, 202                        | 1             |
| 8:00 AM                                    | 8:15 A                                   | M 8:30                             | AM            |
| 8:45 AM                                    | 9:00 AI                                  | M 9:15                             | АМ            |
| 9:30 AM                                    | 9:45 A                                   | M 10:00                            | D AM          |
| 10:15 AM                                   | 10:30 A                                  | M 10:45                            | 5 AM          |
| 11:00 AM                                   | 11:15 A                                  | м 11:30                            | AM            |
| 11:45 AM                                   | 12:00 P                                  | M 12:15                            | 5 PM          |

Please choose the time that is convenient for you

## K Schedule Appointment Close ÷. 2 0 VERIFY YOUR INSURANCE Responsibility for Payment \*Would you like to use insurance to pay for this appointment? Use insurance Do not bill insurance Insurance on File Please note that if this image represents the correct card, you do not need to upload a new image of your card again. AETNA (HMO or POS) / Aetna Hmo/pos Subscriber Name Test, Kim Subscriber Number 234234 Group Number A234234 Add insurance card photos Uploading images of your card now will help speed up the check-in process for your next visit. 🖋 Update coverage Remove coverage + Add a coverage For your initial educational visit, answer the question, "Would you like to use insurance to pay for

this appointment?" with "Do not bill insurance."

For future visits, you will select your preferred insurance option. Select "This information is correct."

|                                                                                                    | IV. Colorada                                                                                                    |                                                                                                    | Class                                                                                                    | 4.3                                                                                                    |
|----------------------------------------------------------------------------------------------------|----------------------------------------------------------------------------------------------------|----------------------------------------------------------------------------------------------------|----------------------------------------------------------------------------------------------------|----------------------------------------------------------------------------------------------------|
|                                                                                                    | K Schedul                                                                                                    | e Appointmen                                                                                                    | Close                                                                                                    | < Bac                                                                                                    |
| (+)                                                                                                    | 2                                                                                                    | e,                                                                                                    |                                                                                                    | -                                                                                                    |
| Luit                                                                                                    | çun                                                                                                    | Luit                                                                                                    |                                                                                                    | Ty                                                                                                    |
| DU'RE                                                                                                    | ALMOST DONE                                                                                                    |                                                                                                    | te altra                                                                                                    |                                                                                                    |
| orrect.                                                                                                    | Schedule butto                                                                                                    | on if everything                                                                                                    | IOOKS                                                                                                    |                                                                                                    |
|                                                                                                    | Tytocare Vid                                                                                                    | deo Visit with                                                                                                    |                                                                                                    |                                                                                                    |
|                                                                                                    | TYTOCARE                                                                                                    | VIDEO VISIT<br>NWOOD                                                                                                    |                                                                                                    | Start                                                                                                    |
| Ð                                                                                                    | Wednesday S                                                                                                    | eptember 29, 1                                                                                                    | 2021                                                                                                    | 30 mi                                                                                                    |
| 0                                                                                                    | 8:30 AM (30 m                                                                                                    | ilnutes)                                                                                                    |                                                                                                    |                                                                                                    |
| 0                                                                                                    | This is a video vi                                                                                                    | sit - once your                                                                                                    | maka                                                                                                    | Wait                                                                                                    |
|                                                                                                    | sure your webca                                                                                                    | m is working.                                                                                                    | INDAU -                                                                                                    | Get no                                                                                                    |
| Miket .                                                                                                    | a the mest last                                                                                                    | artant thing                                                                                                    | wort                                                                                                    | becon                                                                                                    |
| addres                                                                                                    | ised during this                                                                                                    | visit?                                                                                                    | Want                                                                                                    | TYT                                                                                                    |
|                                                                                                    |                                                                                                    |                                                                                                    |                                                                                                    | LINC                                                                                                    |
| Vinit                                                                                                    | at the state of the state of th                                                                                                    |                                                                                                    |                                                                                                    | LINC                                                                                                    |
| TytoCa                                                                                                    | re Patient Instru                                                                                                    | uctions:                                                                                                    |                                                                                                    | OFT                                                                                                    |
| TytoCa                                                                                                    | re via NorthShor                                                                                                    | eConnect.                                                                                                    |                                                                                                    | GETH                                                                                                    |
| CONNI                                                                                                    | ECTION INSTRU                                                                                                    | ICTIONS                                                                                                    |                                                                                                    | eChe                                                                                                    |
| 1) You<br>through                                                                                                    | will connect to yo<br>the NorthShore                                                                                                    | our TytoCare Vic<br>Connect App on                                                                                                    | eo Visit<br>vour                                                                                                    | Save t                                                                                                    |
| mobile                                                                                                    | device or NorthS                                                                                                    | horeConnect.or                                                                                                    | g on                                                                                                    | updati                                                                                                    |
| your Po                                                                                                    | <ul> <li>If using a mo</li> </ul>                                                                                                    | bile device, plea                                                                                                    | se                                                                                                    | now.                                                                                                    |
|                                                                                                    |                                                                                                    |                                                                                                    |                                                                                                    |                                                                                                    |
|                                                                                                    | You do not ni                                                                                                    | eed to sign in or                                                                                                    | cation.<br>create                                                                                                    | Revie                                                                                                    |
| 2) At le                                                                                                    | You do not no<br>an account w                                                                                                    | eed to sign in or<br>ith TytoCare.<br>prior to your                                                                                                    | cation.<br>create                                                                                                    | Revie<br>TytoC                                                                                                    |
| 2) At le<br>appoin<br>3) You                                                                                                    | You do not ni<br>an account w<br>east 15 minutes<br>tment time, con<br>will be able to co                                                                                                    | eed to sign in or<br>ith TytoCare.<br>prior to your<br>nplete eCheck-<br>nnect to your Ty                                                                                                    | cation.<br>create<br>in.<br>toCare                                                                                                    | Revie<br>TytoC<br>This via No                                                                                                    |
| 2) At le<br>appoin<br>3) You<br>Video V<br>minute:                                                                                                    | You do not ni<br>an account w<br>ast 15 minutes<br>tment time, con<br>will be able to co<br>/isit after eCheck<br>s before your apc                                                                                                    | eed to sign in or<br>ith TytoCare.<br>prior to your<br>nplete eCheck-<br>nnect to your Ty<br>t-in is completed<br>pointment time.                                                                                                    | cation.<br>create<br>in.<br>toCare<br>and 30                                                                                                    | Revie<br>TytoC<br>This vi<br>via No                                                                                                    |
| 2) At le<br>appoin<br>3) You<br>Video V<br>minutes                                                                                                    | You do not ni<br>an account w<br>east 15 minutes<br>timent time, con<br>will be able to co<br>/isit after eCheck<br>s before your app<br>I fu sing a mo<br>loop will turn                                                                                                    | a tytoCare Appin<br>eed to sign in or<br>ith TytoCare.<br>prior to your<br>nplete eCheck-<br>nnect to your Ty<br>-in is completed<br>pointment time.<br>bile device, the<br>orreen when you                                                                                                    | cation.<br>create<br>in.<br>toCare<br>and 30<br>video<br>are                                                                                                    | Revie<br>TytoC<br>This v<br>via No                                                                                                    |
| 2) At le<br>appoin<br>3) You<br>Video V<br>minute                                                                                                    | You do not ni<br>an account w<br>east 15 minutes<br>truent time, con<br>will be able to co<br>//sist after eCheck<br>s before your app<br>• If using a mo<br>icon will turn<br>able to conne<br>liben cich "Be                                                                                                    | a tytocare Appin<br>eed to sign in or<br>ith TytoCare.<br>prior to your<br>nplete eCheck-<br>nnect to your Ty<br>is completed<br>oointment time,<br>bile device, the<br>green when you<br>cet. Click this icc.                                                                                                    | cation.<br>create<br>in,<br>toCare<br>and 30<br>video<br>are<br>n and<br>t hoo                                                                                                    | Revie<br>TytoC<br>This v<br>via No                                                                                                    |
| 2) At le<br>appoin<br>3) You<br>Video \<br>minute:                                                                                                    | download me<br>You do not ni<br>an account w<br>tast 15 minutes<br>trent time, con<br>will be able to co<br>yisit after eCheck<br>s before your app<br>• If using a mo<br>icon will turn<br>able to conne<br>Ithen click "Be<br>TytoCare Vid                                                                                                    | a tytocare Appin<br>eed to sign in or<br>eith TytoCare.<br>prior to your<br>nplete eCheck-<br>nnect to your Ty<br>in is completed<br>bointment time.<br>bile device, the<br>green when you<br>cat. Click this icc<br>agin Visit' to stat<br>eo Visit.                                                                                                    | cation.<br>create<br>in.<br>toCare<br>and 30<br>video<br>are<br>n and<br>t the                                                                                                    | Revie<br>TytoC<br>This v<br>via No                                                                                                    |
| 2) At le<br>appoin<br>3) You<br>Video \<br>minute:                                                                                                    | download the<br>You do not ni<br>an account w<br>stast 15 minutes<br>timent time, con<br>will be able to co<br>risit after cCheck<br>s before your app<br>• If using a mo<br>icon will turn<br>able to conne<br>then click "Be<br>TytoCare Vid<br>If using a des<br>click appoint                                                                                                    | a tytocate Applie edit to sign in or<br>with TytoCare,<br>prior to your<br>pplete eCheck-<br>nnect to your Ty<br>clin is completed<br>bile device, the<br>green when you<br>cal. Click this icc<br>agin Visit" to stal<br>eo Visit,<br>stop computer i<br>ment "Details" an                                                                                                    | cation.<br>create                                                                                                    | Revie<br>TytoC<br>This v<br>via No                                                                                                    |
| 2) At le<br>appoin<br>3) You<br>Video V<br>minute                                                                                                    | download the<br>You do not ni<br>an account w<br>seast 15 minutes<br>the timent time, con<br>will be able to co<br>i/sist after eCheck<br>s before your app<br>I fu using a mo<br>icon will turn<br>able to conne<br>then click "Be<br>TytoCare Vid<br>I fu using a des<br>click appoint<br>Cit & Begin N<br>TytoCare Vid                                                                                                    | I tytocater Applie<br>eed to sign in or<br>ith TytoCare,<br>prior to your<br>pplete Check-<br>nnect to your Ty<br>t-in is completed<br>onintment time,<br>bile device, the<br>green when you.<br>ct. Click this icc<br>agin Visit" to stat<br>eo Visit, this icc<br>whether the<br>stop computer of<br>ment "Details" an<br>'isit" to start the<br>ico Visit.                                                                                                    | cation.<br>create<br>toCare<br>and 30<br>video<br>are<br>n.and<br>t the<br>or laptop,<br>rd then                                                                                                    | Revie<br>TytoC<br>This v<br>via No<br>mroud                                                                                                    |
| 2) At lea<br>appoin<br>3) You<br>Video V<br>minutes<br>The Ty                                                                                                    | download me<br>You do not ni<br>an account w<br>asat 15 minutes<br>timent time, con<br>will be able to con<br>if the able to conce<br>then click "Be<br>TytoCare Vid<br>If using a des<br>click appoint<br>if & Segin A<br>TytoCare Vid<br>toCare app will<br>be to conce<br>click appoint                                                                                                    | I tytocare Applie<br>eed to sign in or<br>ith TytoCare.<br>prior to your<br>pplete Check-<br>rinect to your Ty<br>i-in is completed<br>onintment time.<br>bille device, the<br>green when you<br>green when you<br>green when you<br>is of the size of the<br>collick this icc<br>agin Visit" to state<br>eo Visit.<br>baktop computer i<br>ment "Details" au<br>totart the<br>eo Visit.<br>open and you                                                                                                    | cation.<br>create<br>toCare<br>and 30<br>video<br>are<br>n and<br>t the<br>or laptop,<br>yd then                                                                                                    | Revie<br>TytoC<br>This vi<br>via No<br>You'l                                                                                                    |
| 2) At le<br>appoin<br>3) You<br>Video \<br>minute:<br>The Ty<br>the abi<br>Device                                                                                                    | download me<br>You do not ni<br>an account w<br>asat 15 minutes<br>timent time, con<br>viji ba able to co<br>vijist after eCheck<br>b efore your app<br>If using a me<br>icon will turn<br>able to conne<br>tinen click "Be<br>TytoCare Vid<br>II using a des<br>click appoint<br>Care vid<br>toCare app will<br>tytoCare vid<br>toCare app mill<br>tyto connect ti<br>Vou can bypas                                                                                                    | I tytocare Applie edit to sign in or vitit TytoCare. Prior to your mplete eCheck-nnect to your TytoCare. In is completed solutionent time. Use the edit of the edit of the                                                                                                    | cation.<br>create<br>in.<br>toCare<br>and 30<br>video<br>are<br>n and<br>t the<br>or laptop,<br>rd then<br>vill have<br>me<br>and                                                                                              | Revie<br>TytoC<br>This v<br>via No<br>"mroug<br>"You"<br>"Bec                                                                                                    |
| 2) At le<br>appoin<br>3) You<br>Video V<br>minutes<br>The Ty<br>the abi<br>Device<br>continu                                                                                                    | download mie<br>You do not ni<br>an account w<br>asat 15 minutes<br>timent time, con<br>viii ba able to co<br>viisit after eCheck<br>before your app<br>If using a more<br>con will turn<br>able to conne<br>then click "Be<br>TytoCare Vid<br>If using a des<br>click appoint<br>Care Vid<br>toCare app will<br>lity to connect t<br>you can bypas<br>us with a video o                                                                                                    | I you care Apping and the set of the set of the set                                                                                                    | cation.<br>create<br>in.<br>toCare<br>and 30<br>video<br>are<br>n and<br>t the<br>or laptop,<br>nd then<br>will have<br>me<br>and                                                                                              | Revie<br>TytoC<br>This vi<br>via No<br>You'l<br>"Beg<br>appo                                                                                                    |
| 2) At lea<br>appoint<br>3) You<br>Video V<br>minutes<br>The Ty<br>the abi<br>Device<br>continu<br>For an<br>followi                                                                                                    | download me<br>You do not ni<br>an account w<br>asat 15 minutes<br>timent time, con<br>vill be able to co<br>visit after eCheck<br>before your app<br>If using a me<br>to conne will turn<br>able to conne<br>then click "Be<br>TytoCare Vid<br>If using a des<br>click appoint<br>If using a des<br>click appoint<br>If using a des<br>click appoint<br>If using a des<br>click appoint<br>ItytoCare Vid<br>toCare app will<br>Ity to connect 1<br>x. You can bypas<br>ue with a video<br>optimal experien<br>g guidelines:                                                                                                    | I yoocare Apping the other of the other of the other other othe                                                                                                    | cation.<br>create<br>in.<br>toCara<br>and 20<br>wideo<br>ara<br>n and<br>t the<br>or laptop,<br>nd then<br>will have<br>me<br>and                                                                                              | Revie<br>TytoC<br>This vi<br>via No<br>Wia No<br>Wia |
| 2) At lea<br>appoint<br>3) You<br>Video V<br>minutes<br>The Ty<br>the abi<br>Device<br>continu<br>For an<br>followi                                                                                                    | download me<br>You do not ni<br>an account w<br>asat 15 minutes<br>timent time, con<br>vili be able to co<br>fisit after eCheck<br>before your app<br>If using a me<br>to com will turn<br>able to come<br>then click "Be<br>TytoCare Vid<br>If using a des<br>click appoint<br>If using a des<br>click appoint<br>If using a des<br>click appoint<br>If using a des<br>click appoint<br>ItytoCare Vid<br>toCare app will<br>Ity to connect 1<br>x. You can bypas<br>ue with a video<br>optimal experien<br>g guidelines:<br>Use a video-<br>been undeter                                                                                                    | I yoocare Appinged to give no edit osign in or yoor yoo and the set of osign in or yoor to your ty in is complete ocheck-meet to your ty in is complete ocheck-meet to your ty is is completed or and the set. Click this oche set, click this oche your your you when you act. Click this och your ty other of your your you have the or Visit. Sing the set of the set of the set of your you have the set of your you have the set of your your you have the set of your you have the set of your you have thave the set of you have the set of you have tha                                                                                                    | cation.<br>create                                                                                                    | Revie<br>TytoC<br>This v<br>via No<br>Wia No<br>Wia  |
| 2) At lea<br>appoint<br>3) You<br>Video V<br>minute:<br>The Ty<br>the abi<br>Device<br>continu<br>For an<br>followi                                                                                                    | download me<br>You do not ni<br>an account w<br>asat 15 minutes<br>timent time, con<br>will be able to co<br>r/sit after eCheck<br>before your app<br>If using a me<br>to come will turn<br>able to come<br>then click "Be<br>TytoCare Vid<br>If using a des<br>click appoint<br>if using a des<br>click appoint<br>if using a des<br>click | I yoocare Appinged to give no with TytoCare.<br>prior to your Ty<br>inits CytoCare.<br>prior to your Ty<br>inits complete CCheck-<br>meet to your Ty the<br>inits completed<br>continent time.<br>bill device, the<br>cytocare time time to<br>grant when you<br>care to your tytoCheck<br>grant Wist.<br>Wist. We with the<br>construction time to<br>your TytoCheck<br>is this prompt to<br>only visit.<br>when please rev<br>enabled device it<br>to the most rev<br>start protocol to the to the to<br>pet mean time to<br>your grant the to<br>pet mean time.                                                                                                    | cation.<br>create                                                                                                    | Revie<br>TytoC<br>This v<br>via No<br>wia No<br>Wia No<br>Wia  |
| 2) At le<br>appoin<br>3) You<br>Video \<br>minute:<br>The Ty<br>the abi<br>Device<br>contin<br>For an<br>followi                                                                                                    | download the<br>You do not ni<br>an account w<br>asat 15 minutes<br>timent time, con<br>will be able to co<br>r/sit after eCheck<br>before your app<br>If using a most<br>con will turn<br>able to conne<br>then clck "Be<br>TytoCare Vid<br>If using a des<br>click appointh<br>to Care app will<br>to Care app will<br>to to connect t<br>x. You can bypas<br>ue with a video<br>optimal experien<br>g guidelines:<br>Use a video-<br>been update<br>operating sys<br>Ensure the m<br>TytoCare to<br>be a video-                                                                                                    | I yoocare Appin<br>eed to sign in or<br>phote ec/heck-<br>meet to your Ty<br>in is complete<br>content time,<br>bill device, the<br>graen when you<br>can the time of the time<br>graen when you<br>can the time of the<br>graen when you<br>can the time of the<br>graen when you<br>can the time of the<br>graen when you<br>can the time<br>of the time of the<br>content of the<br>content of the<br>set has prompt<br>only visit.<br>mee plead envice<br>to the ment red<br>term<br>for the of the time of the<br>term of the time of the<br>set mean red<br>term of the time of the<br>term of the time of the<br>set the time of the<br>term of the time of the<br>term of the time of the time of the<br>term of the time of the time of the<br>term of the time of the time of the<br>term of the time of the time of the<br>term of the time of the time of the<br>term of the time of the time of the<br>term of the time of the time of the<br>term of the time of the time of the time of the<br>term of the time of the time of the time of the<br>term of the time of the time of the time of the time of the<br>term of the time of the time of the time of the time of the<br>term of the time of the time of the time of the time of the<br>term of time of time of the time of the time of time of the<br>term of time of time of                                                                                                    | cation.<br>create                                                                                                    | Revie<br>TytoC<br>This vi<br>via No<br>Winnoud                                                                                                    |
| 2) At le<br>appoin<br>3) You<br>Video \<br>minute:<br>The Ty<br>the abi<br>Device<br>continu<br>For an<br>followi<br>Select                                                                                                    | download the<br>You do not ni<br>an account w<br>asat 15 minutes<br>timent time, con<br>will be able to co<br>r/sit after eCheck<br>before your app<br>If using a most<br>con will turn<br>able to conne<br>then clck "Be<br>TytoCare Vid<br>If using a des<br>click appointh<br>Care Vid<br>If using a des<br>click appointh<br>Care Vid<br>If using a des<br>click appointh<br>Care Vid<br>If using a des<br>click appointh<br>Care Vid<br>toCare app will<br>Ity to connect 1<br>x, You can bypas<br>ue with a video<br>optimal experien<br>gguidelines:<br>Use a video-<br>been update<br>operating sys<br>Ensure the m<br>TytoCare is d<br>conbile device.                                                                                                    | I yoocare Appinged to give not a set of a sign in or a set of a sign in or a prior to your prior to your prior to your in its complete doaintment time, bills device, the case of a set of the set of the set                                                                                                    | cation.<br>create                                                                                                    | Revie<br>TytoC<br>This vi<br>via No<br>Winnoug                                                                                                    |
| 2) At le<br>appoin<br>3) You<br>Video \<br>minute:<br>The Ty<br>the abi<br>Device<br>contin<br>For an<br>followi<br>Select<br>prefera                                                                                                    | download the<br>You do not ni<br>an account w<br>asat 15 minutes<br>timent time, con<br>visit after eCheck<br>is before your app<br>ill be able to co<br>visit after eCheck<br>is before your app<br>ill using a most<br>timen click "Be<br>TytoCare Vid<br>I I using a des<br>click appoint<br>TytoCare Vid<br>toCare app will<br>illy to connect f<br>Segin A<br>TytoCare Vid<br>toCare app will<br>illy to connect f<br>Not connect f<br>Segin A<br>TytoCare Vid<br>toCare app will<br>toto a pythol<br>to a video-<br>been update<br>operating sys<br>Ensure the m<br>TytoCare is<br>a quiet, private<br>bibly with strong<br>you can focus a                                                                                                    | I you care Apping and the provided of the provided of the p                                                                                                    | cation.<br>create                                                                                                    | Revie<br>TytoC<br>This vi<br>via No<br>Winnoug                                                                                                    |
| 2) At le<br>appoint<br>3) You<br>Video V<br>minute:<br>The Ty<br>the abi<br>Device<br>continu<br>For an<br>followi<br>Select<br>where<br>interac                                                                                                    | download the<br>You do not ni<br>an account wast 15 minutes<br>timent time, con<br>visit after eCheck<br>is before your app<br>is 11 using a the<br>is 11 using a the<br>constitution of the<br>the connect the<br>the connect the connect the<br>the connect the connect the<br>the connect the connect the<br>the connect the connect the<br>the connect the connect the<br>the connect the connect the<br>the connect the connect the<br>the connect the connect the<br>the connect the connect the<br>the connect the connect the<br>the connect the connect the<br>the connect the connect the<br>the connect the connect the connect the<br>the connect the connect the connect the<br>the connect the connect the connect the<br>the connect the connect the connect the<br>the connect the connect the connect the<br>the connect the connect the connect the<br>the connect the connect the connect the connect the<br>the connect the connect the connect the connect the connect the<br>the connect the connect the connect the connect the connect the<br>the connect the connect the conne                                                                                                    | I you care Appine edit or sign in or with TytoCare.<br>prior to your match to the the the the the the the the the the                                                                                                    | cation.<br>create<br>in.<br>toCare<br>and 30<br>wideo<br>are<br>n and<br>the<br>or laptop,<br>d then<br>or laptop,<br>d then<br>will have<br>me<br>and<br>iew the<br>hat has<br>event<br>on of<br>our<br>visit,<br>on and<br>y | Revie<br>TytoC<br>This vi<br>via No<br>mroud                                                                                                    |
| 2) At le<br>appoint<br>3) You<br>Video \<br>minute:<br>The Ty<br>the abi<br>Device<br>continu<br>For an<br>followi<br>Select<br>prefers<br>where<br>interac                                                                                                    | booking a minutes to anot ni an account was 15 minutes trent time, con exist if after eCheck before your app end of the second of the secon                                                                                                    | I yocara Appine ed to sign in or<br>with TytoCare.<br>prior to your<br>molet e Check-<br>mact your Tyt-<br>in is completed<br>diameter your time<br>green when you,<br>at Click this ce<br>your<br>at Click this ce<br>or<br>Vist.<br>open and your<br>open and your<br>open and your<br>your<br>your | cation.<br>create                                                                                                    | Revie<br>TytoC<br>This vi<br>via No<br>mroud                                                                                                    |
| 2) At le<br>appoint<br>3) You<br>Video V<br>minute:<br>The Ty<br>the abi<br>Device<br>contin<br>For an<br>followi<br>Select<br>prefera<br>where<br>interacc                                                                                                    | <ul> <li>Bab and a not minimized with an account will a sast 15 minutes trent time, con sast 15 minutes trent time, con will be able to co visit after eCheck is before your app of the sast 15 minutes. TytoCare Vid</li> <li>If using a des discovery of the sast 15 minutes the sast 15 minutes the sast 15 minutes and the sast 15 minutes. TytoCare Vid</li> <li>If using a des discovery of the sast 15 minutes the sast 15 minutes the sast 15 minutes. TytoCare Vid</li> <li>If using a des discovery of the sast 15 minutes the sast 15 minutes. TytoCare Vid</li> <li>If using a des discovery of the sast 15 minutes the sast 15 minutes. TytoCare Vid</li> <li>If using a des discovery of the sast 15 minutes. TytoCare Vid</li> <li>If using a des discovery of the sast 15 minutes. The sast 15 minutes the sast 15 minutes. The sast 15 minutes the sast 15 minutes. The sast 15 minutes the sast 15 minutes. The sast 15 minutes the sast 15 minutes. The sast 15 minutes the sast 15 minutes the sast 15 minutes. The sast 15 minutes the sast 15 minutes. The sast 15 minutes the sast 15 minutes the sast 15 minutes. The sast 15 minutes the sast 15 minutes the sast 15 minutes. The same the sast 15 minutes the sast 15 minutes the sast 15 minutes. The same the sast 15 minutes the sast 15 minutes the sast 15 minutes. The same the sast 15 minutes the sast 15 minutes the sast 15 minutes the sast 15 minutes. The same the same the same</li></ul>                                                                                                    | I yocara Appine editor and a provide a provide                                                                                                    | cation.<br>create                                                                                                    | Revie<br>TytoC<br>This vi<br>via No<br>mroud                                                                                                    |
| 2) At le<br>appoint<br>3) You<br>Video N<br>minutes<br>The Ty<br>Device<br>continu<br>For an<br>followi<br>Select<br>prefers<br>where<br>interac                                                                                                    | booking a minutes the set of an account was as a set of an inutes the set of a set of a se                                                                                                    | I yocara Appine<br>act to sign in or<br>thin TyroCare.<br>prior to your<br>material content time.<br>So the second second<br>material action<br>and the second<br>second<br>the second<br>second<br>the second<br>the second                                                                                                    | cation.<br>create                                                                                                    | Revie<br>TytoC<br>This vi<br>via No<br>mroud                                                                                                    |
| 2) At le<br>appoint<br>3) You<br>Video \<br>Wideo \<br>Wideo \<br>Wideo \<br>Wideo \<br>Video \<br>Video | booking a minutes the set of simulation of the set of simulation of the set of set of set of the set of set of set of the set of set of set of the set of set of set of the set of set of set of the set of set of set of the set of set of set of the set of set of set of                                                                                                    | I yocara Appine<br>act to sign in or<br>thin TyroCare.<br>prior to your<br>match to your Tyro<br>in is completed<br>continent time.<br>bid device, the<br>green when you,<br>act. Click this locar<br>distif to start the<br>eo Visit.<br>act Click this locar<br>distif to start the<br>eo Visit.<br>open and you<br>open and you<br>open                                                                                                    | cation.<br>create                                                                                                    | Revie<br>TytoC<br>This vi<br>via No<br>wrough<br>You't<br>"Beg<br>appo                                                                                                    |

One last step. verity all information is correct and read the visit instructions. Check the "Favorite this appointment to easily schedule again later" box and select "Schedule."

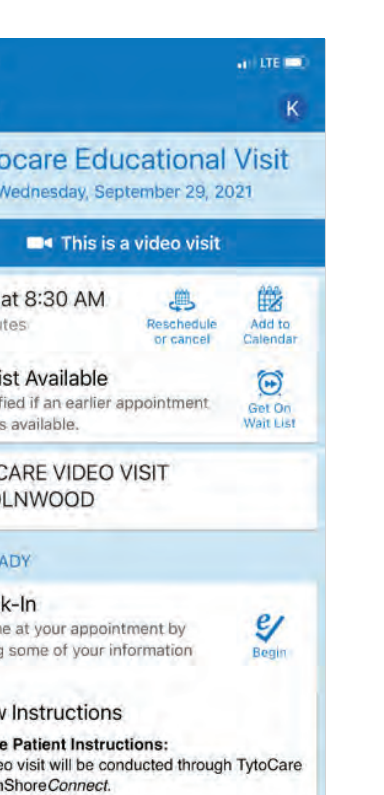

the screen.

ready. Just select visit" at your tment time.

🔲 Begin visit

mnShoreConnect App on you

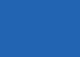

NorthShoreConnect Support Line 847-425-3900

If you experience any problems, please call the number on